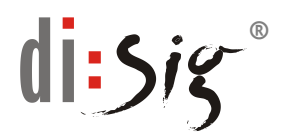

## Inštalácia ovládačov - USB Shell Token v2 a GemPC Twin

## Upozornenie: Pred inštaláciou, ani počas nej, nevkladajte token alebo čítačku do USB portu počítača!!!

Ovládače Gemalto PC CCID zabezpečujú korektnú funkcionalitu čítačiek čipových kariet a USB tokenov Gemalto.

1. Otvorte si stránku www.disig.sk a v hornej časti kliknite na odkaz

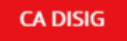

- 2. V hlavnom menu vpravo prejdite do časti "Podpora".
- 3. V ľavom menu vyberte "Podpora pre SSCD" a následne v hlavnom okne vyberte "Čipová karta Atos(Siemens) verzia CardOSv4.3B resp.CardOSv4.4".

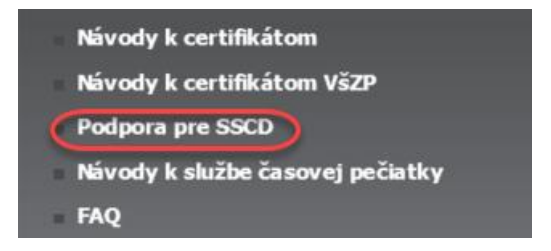

## Podpora pre certifikované SSCD zariadenia

home

Na tejto stránke môžete nájsť potrebnú technickú podporu pre všetky certifikované zariadenia dodávané našou spoločnosťou držiteľom kvalifikovaných certifikátov (KC) ako sú SSCD (Secure Signature Creation Devices) zariadenia (USB tokeny, čipové karty), čitačky čipových kariet, USB čítačky SIM čipov atď.

CA Disig poskytuje v súčasnosti podporu pre nasledovné SSCD:

- Čipová karta Atos(Siemens) verzia CardOSv4.3B resp. CardOSv4.4
- Inštalácia zariadenie Siemens do prehliadača Mozilla Firefox
- 4. Z tabuľky zobrazenej v strednej časti podstránky vyberte Vami požadované ovládače podľa verzie operačného systému, kde majú byť ovládače inštalované a kliknite na názov daných ovládačov vypísaný červenou farbou.

| Ovládač na stiahnutie                                                                                                    | Popis                                                                                                    | Download |
|----------------------------------------------------------------------------------------------------|----------------------------------------------------------------------------------------------------|----------|
| Čítačka GemPC Twin USB (32-Bit)<br>resp. USB Shell Token<br>Windows: 8, 7, Vista, XP, 2000,<br>Windows Server 2012, 2008 R2 | Softvérový balik, ktorý po spustení nainštaluje nevyhnutné<br>ovládače k čítačke GemPC Twin USB resp. čítačke vo forme<br>USB Shell Token pre 32 bit operačné systémy | >/       |
| Čítačka GemPC Twin USB(64-Bit)<br>resp. USB Shell Token<br>Windows: 8, 7, Vista, XP, 2000,<br>Windows Server 2012, 2008 R2  | Softvérový balik, ktorý po spustení nainštaluje nevyhnutné<br>ovládače k čítačke GemPC Twin USB resp. čítačke vo forme<br>USB Shell Token pre 64 bit operačné systémy | >/       |

- 5. Predchádzajúcou akciou dôjde k otvoreniu tabuľky "Sťahovanie súboru (File Download)". V danej tabuľke kliknite na možnosť "Uložiť (Save)" a následne vyberte cieľový adresár, kde majú byť ovládače uložené. Ukladanie ukončite kliknutím na voľbu "Uložiť (Save)" v pravom dolnom rohu.
- 6. Dvojklikom na stiahnutý súbor s ovládačmi spustíte inštaláciu požadovaných ovládačov. Týmto otvoríte sprievodcu inštaláciou. Pokračujte voľbou "**Next**"

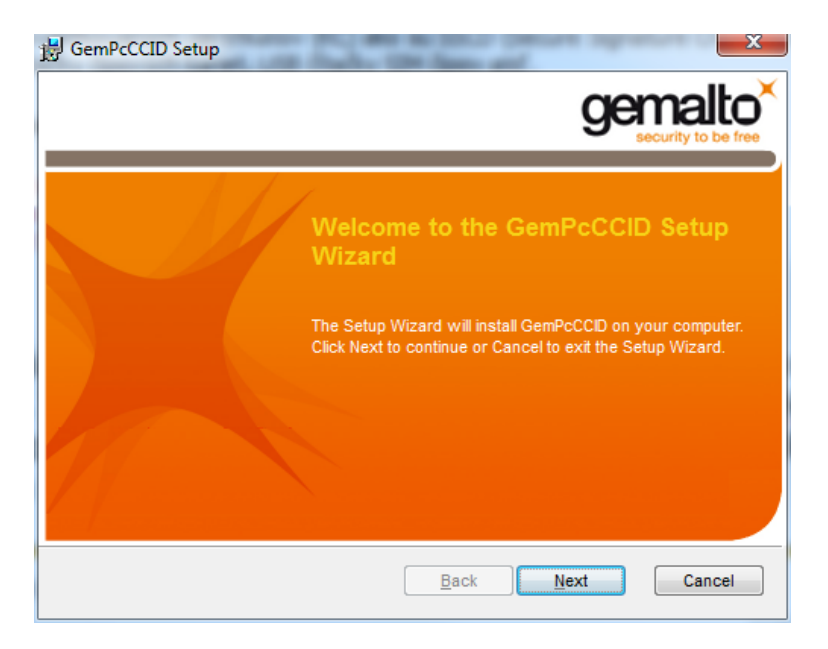

7. V druhom kroku je potrebné vyjadriť súhlas s licenčnými podmienkami pre použitie inštalovaného softvéru. Súhlas s podmienkami potvrďte označením zaškrtávacieho políčka **"I accept the terms in the License Agreement"** v spodnej časti tabuľky.

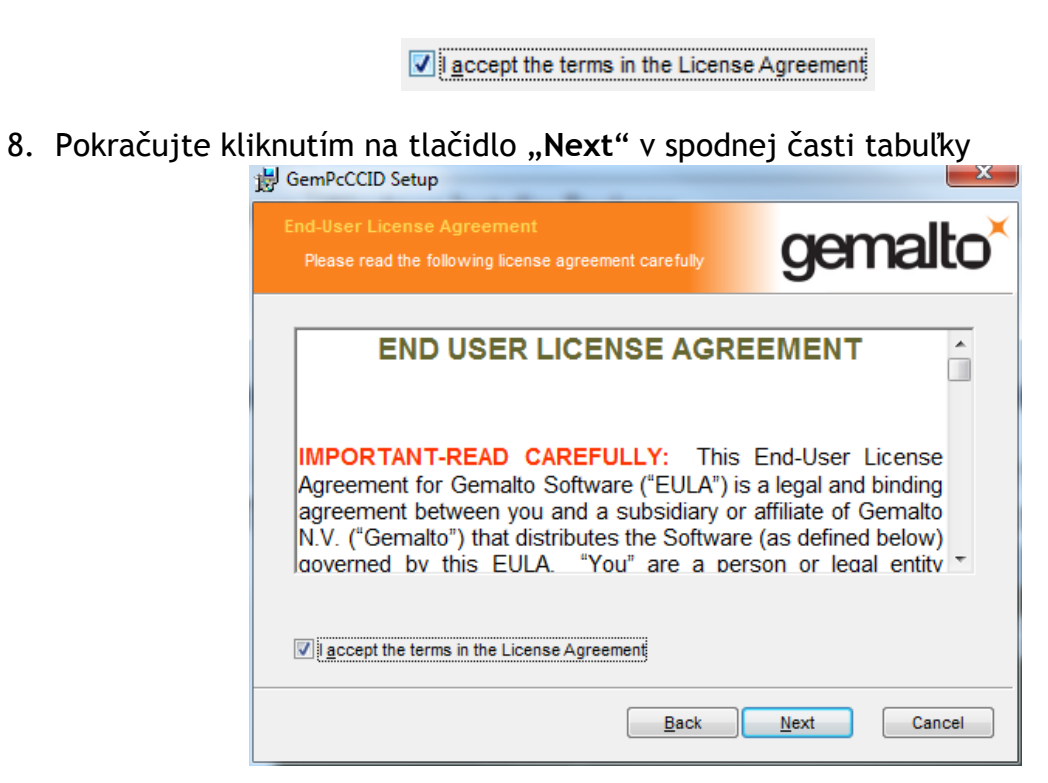

9. V nasledovnom okne kliknite na tlačidlo "Install" a počkajte, kým proces inštalácie prebehne do konca.

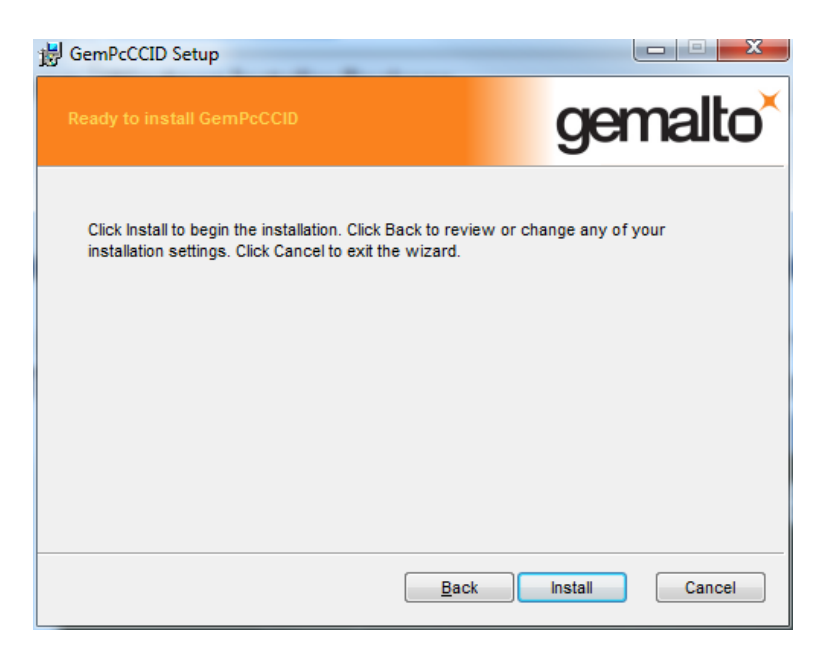

10. Proces inštalácie ukončite kliknutím na tlačidlo "Finish".

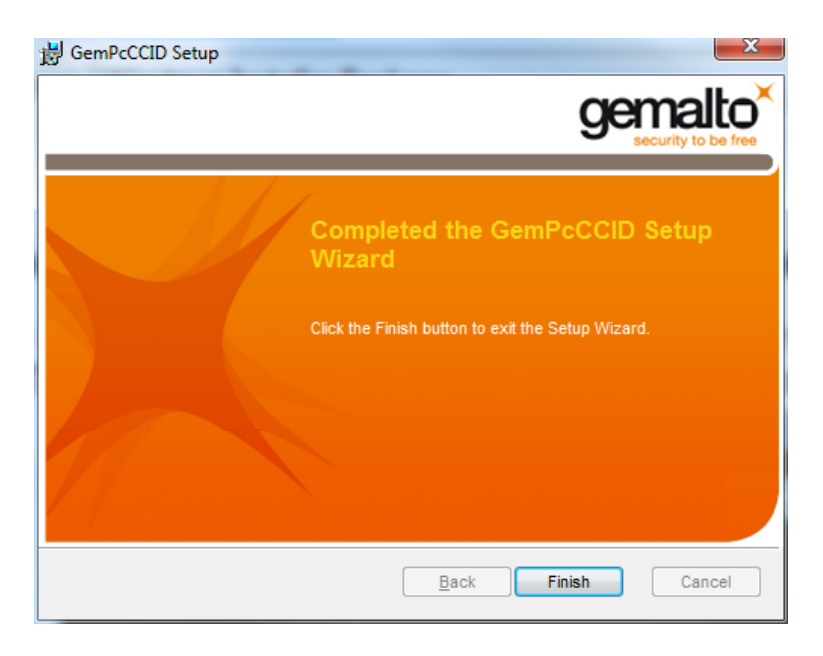

11. Týmto je proces inštalácie ukončený a môžete prejsť k inštalácii klientskeho softvéru.